# PIAS 流程行业自动化仿真实训系统

# 软件安装说明书

北京德普罗尔科技有限公司 2022.9

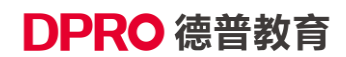

| 1 | 软硬件环境                               | 1   |
|---|-------------------------------------|-----|
| 2 | 软件安装步骤                              | 1   |
| 3 | 常见问题                                | 7   |
|   | 3.1 安装时,如果提示 VC++组件安装失败,如下图等情况:     | . 7 |
|   | 3.2 双击软件无反应,说明电脑未启用或未安装.net2.0 运行库。 | . 8 |
|   | 3.3 在英文系统中安装,运行软件显示乱码的问题。           | 10  |

### 1 软硬件环境

CPU1.5GHz 以上

内存 512M 以上

硬盘可用空间 1G 以上;

操作系统 Windows7 及以上

本地已安装 OFFICE2003 或以上版本

显示器 1024\*768 或更高分辨率;

网络支持访问外网

支持摄像头拍摄 (内置或外接均可)

### 2 软件安装步骤

软件安装包请放到非中文路径下(电脑桌面就可以),再开始安装。下面以 Win7X64 系统安装 PIAS\_Setup\_V1.0.0 为示例

(1) 右键点击软件安装包 PIAS\_Setup\_V2.0.0.exe, "以管理员身份运行"。

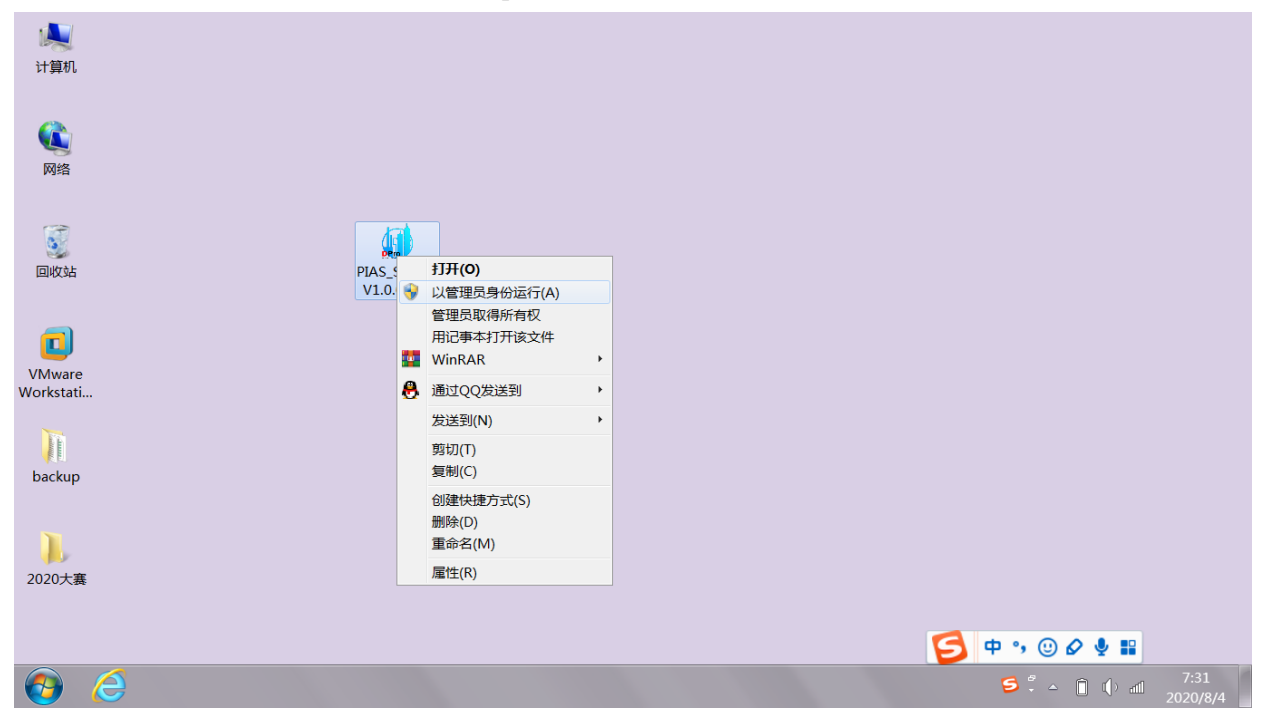

(2) 弹出"流程行业自动化仿真实训系统"安装程序界面,选择点击下一步。

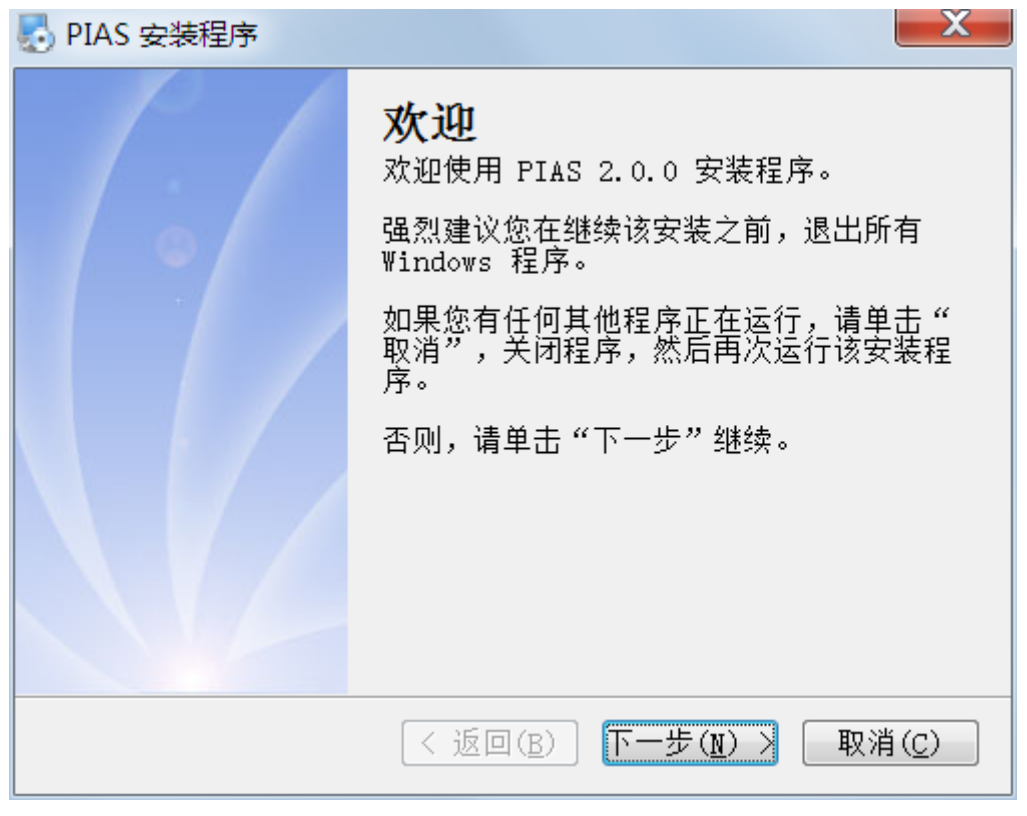

图 3.1 安装步骤 1

(3) 勾选"我同意该许可协议的条款"之后,点击下一步

| NAS 安装程序                                                                                                    | x     |  |  |  |
|----------------------------------------------------------------------------------------------------|-------|--|--|--|
| <b>拚可协议</b><br>靖仔细阅读以下许可协议。                                                                                                    |       |  |  |  |
| <ul> <li>(1)授权</li> <li>『流程行业自动化仿真实训系统』授权您在非盈利的前提下安装使用本『软件产品』,并保留随时向您收回授权的权力。</li> <li>(2)限制</li> <li>禁止将本『软件产品』之拷贝以盈利为目的传播于他人。您不得对本『软件产品』进行反向工程(Reverse engineer)、反向编译(Decompile)或反汇编(Disassemble)或其它技术手段破坏软件应有的完整性,或改变原有的用途。对此类不端行为,『北京德普罗尔科技有限公司』将运用法律手段对当事人进行追责。您必须遵守所有『软件』产品使用之相关法律。</li> </ul> | • III |  |  |  |
| <ul> <li>我同意该许可协议的条款</li> <li>我不同意该许可协议的条款</li> </ul>                                                                                                    |       |  |  |  |
| < 返回(B) 下一步(N) > 取消(C)                                                                                                    |       |  |  |  |

- DPRO 德普教育
  - (4) 点击下一步。

| Note Note Note Note Note Note Note Note |  |
|-----------------------------------------|--|
| <b>佣户信息</b><br>靖输入您的用户信息,并单击"下一步"继续。    |  |
| 名称:                                     |  |
| Microsoft                               |  |
| 公司:                                     |  |
| Microsoft                               |  |
|                                         |  |
|                                         |  |
|                                         |  |
|                                         |  |
|                                         |  |
| <返回(B) 下一步(N) > 取消(C)                   |  |

图 3.3 安装步骤 3

(5)选择安装目录,点击下一步

| NAS 安装程序                                              |
|-------------------------------------------------------|
| <b>安装文件夹</b><br>瘾想将 PIAS 安装到何处?                       |
| 软件将被安装到以下列出的文件夹中。要选择不同的位置,键入新的路<br>径,或单击"更改"浏览现有的文件夹。 |
| 将 PIAS 安装到:                                           |
| C:\Program Files (x86)\PIAS 更改(出)                     |
| 所需空间: 25.5 MB<br>选定驱动器的可用空间: 12.97 GB                 |
| < 返回(B) 下一步(N) > 取消(C)                                |

**图 3.4** 安装步骤 4

(6) 设置快捷方式方式文件夹,点击下一步。

| Note: Note: |  |  |  |  |
|----------------------------------------------------------------------------------------------------|--|--|--|--|
| <b>炔捷方式文件夹</b><br>鍃想将快捷方式安装到何处?                                                                                                    |  |  |  |  |
| 快捷方式图标将在下面指出的文件夹中创建。如果您不想使用默认文件<br>夹,您可以键入新的名称,或从列表中选择现有的文件夹。                                                                                                    |  |  |  |  |
| 快捷方式文件夹:                                                                                                    |  |  |  |  |
| PIAS                                                                                                    |  |  |  |  |
| <ul> <li>● 只对当前用户安装快捷方式</li> <li>● 使快捷方式对所有用户都可用</li> </ul>                                                                                                    |  |  |  |  |
| <返回(B) 下一步(N) > 取消(C)                                                                                                    |  |  |  |  |

图 3.5 安装步骤 5

- (7) 弹出 Micosoft Visual C++ 2005 运行库安装。
  - 若是当前电脑已能够成功运行三级液位软件,选择"否(N)"。其余情况请选择"是(Y)"。

| Microsoft Visual C++ 2005 SP1 可再发行组件包 💶 💷 🗮 🌉                                                                                                    |  |  |  |  |  |
|----------------------------------------------------------------------------------------------------|--|--|--|--|--|
| 请仔细阅读以下许可协议。按 PAGE DOWN 键可查阅协议的余下部<br>分。                                                                                                    |  |  |  |  |  |
| MICROSOFT软件许可条款                                                                                                    |  |  |  |  |  |
| MICROSOFT VISUAL C++ 2005 RUNTIME LIBRARIES                                                                                                    |  |  |  |  |  |
| 本许可条款是 Microsoft Corporation (或您所在地的<br>Microsoft Corporation 关联公司) 与您之间达成的协议。请阅<br>读本条款的内容。本条款适用于上述,其中包括您用来接收该软<br>件的媒体 (若有)。本条款也适用于Microsoft:<br>* 更新、<br>* 补充、<br>* 基于 Internet 的服务和<br>* 支持服务 |  |  |  |  |  |
| 为此软件提供的(除非下述内容附带有其他条款)。如果确实附 🚽                                                                                                    |  |  |  |  |  |
| 是否接受本许可协议所列的全部条款? 如果选择"否",安装程序<br>将自动关闭。要安装此软件,必须接受本协议。                                                                                                    |  |  |  |  |  |
| 是(1) 否(11)                                                                                                    |  |  |  |  |  |

**图 3.6** 安装步骤 6

(8) 若选择"是(Y)",开始安装运行库,直到完成。

| Microsoft Visual C++ 2005 Redistributable                      |  |  |  |  |
|----------------------------------------------------------------|--|--|--|--|
| Windows 正在配置 Microsoft Visual C++ 2005<br>Redistributable,请稍候。 |  |  |  |  |
| 剩余时间: 0 秒                                                      |  |  |  |  |
| 取消                                                             |  |  |  |  |
|                                                                |  |  |  |  |

**图 3.7** 安装步骤 7

(9) 安装进程返回 PIAS 软件安装对话框。点击下一步。

| Note: Note: PIAS 安装程序              |  |  |  |  |  |  |
|------------------------------------|--|--|--|--|--|--|
| <b>准备安装</b><br>现在您正准备安装 PIAS 2.0.0 |  |  |  |  |  |  |
| 现在安装程序已有足够的信息将 PIAS 安装到您的计算机中。     |  |  |  |  |  |  |
| 将使用以下设置:                           |  |  |  |  |  |  |
| 安装文件夹: C:\Program Files (x86)\PIAS |  |  |  |  |  |  |
| 快捷方式文件夹: PIAS                      |  |  |  |  |  |  |
| 请单击"下一步"继续安装。                      |  |  |  |  |  |  |
| <返回(B) 下一步(N) > 取消(C)              |  |  |  |  |  |  |

**图 3.8** 安装步骤 8

(10) 开始安装 PIAS 软件。

| NAS 安装程序                                                         |
|------------------------------------------------------------------|
| <b>征在安装 PIAS</b><br>靖稍候                                          |
| 正在安装文件<br>C:\Program Files (x86)\PIAS\ProcessEvalutionSystem.dll |
| 取消(C)                                                            |

**图 3.9** 安装步骤 9

(11) 点击完成,完成流程行业自动化仿真实训系统的安装。

| 🛃 PIAS 安装程序 |                                                                    | X             |
|-------------|--------------------------------------------------------------------|---------------|
|             | <b>安装成功</b><br>PIAS 2.0.0 安装已完成。<br>感谢您选择 PIAS!<br>请单击"完成"退出该安装程序。 |               |
|             | < 返回(B) 完成(F) 取                                                    | 肖( <u>C</u> ) |

图 3.10 安装步骤 10

## 3 常见问题

3.1 安装时,如果提示 VC++组件安装失败,如下图等情况:

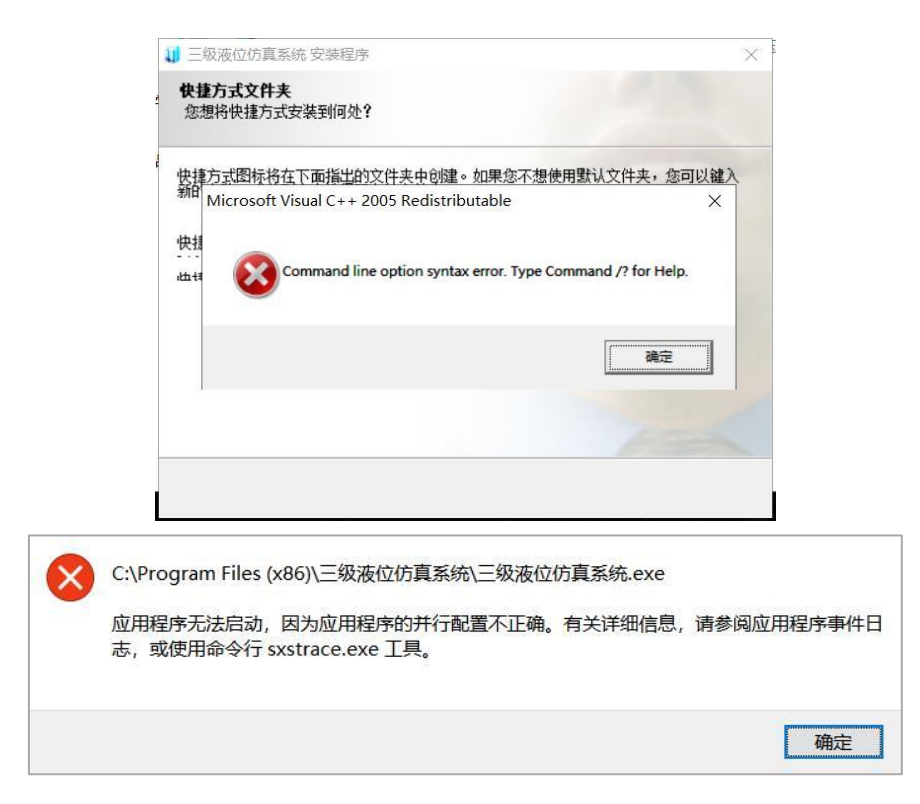

若是当前电脑已能够正常运行三级液位软件,可忽略此错误,继续安装 PIAS 软件。

否则,建议使用驱动软件对系统驱动进行修复。

| 國 國 人 生 V8.0 Beta     D |                                |             |               |       | ©⊚_> |
|-------------------------|--------------------------------|-------------|---------------|-------|------|
| 🛃 全面诊断                  | 🔅 驱动管理                         | 🚀 硬件监测      | <b>%</b> 软件管理 | 曲 工具箱 |      |
| ✔ 诊断结                   | 涑, 您的电脑·                       | 十分健康,请继     | 续保持           | < 返回  | 重新扫描 |
| 🗔 系统环境                  | <b>一系统环境</b> (系统环境异常符导致驱动会装失败) |             |               |       | ✓ 正常 |
| ① 系统必备组                 | 件 (组件异常将导致的                    | 次件/游戏异常)    |               |       | ✔ 正常 |
| ⑥ 驱动状态                  | (驱动状态异常将?                      | 导致电脑无法正常工作) |               |       | ✓ 正常 |
| △ 系统语言                  | (语言配置异常将                       | 导致软件游戏显示错误) |               |       | ✓ 正常 |

#### 3.2 双击软件无反应,说明电脑未启用或未安装.net2.0 运行库。

方法 1: 连网状态下,打开控制面板—>程序—>启用或关闭 Windows 功能—>勾选.NET Framework 3.5,系统将会自动更新安装。

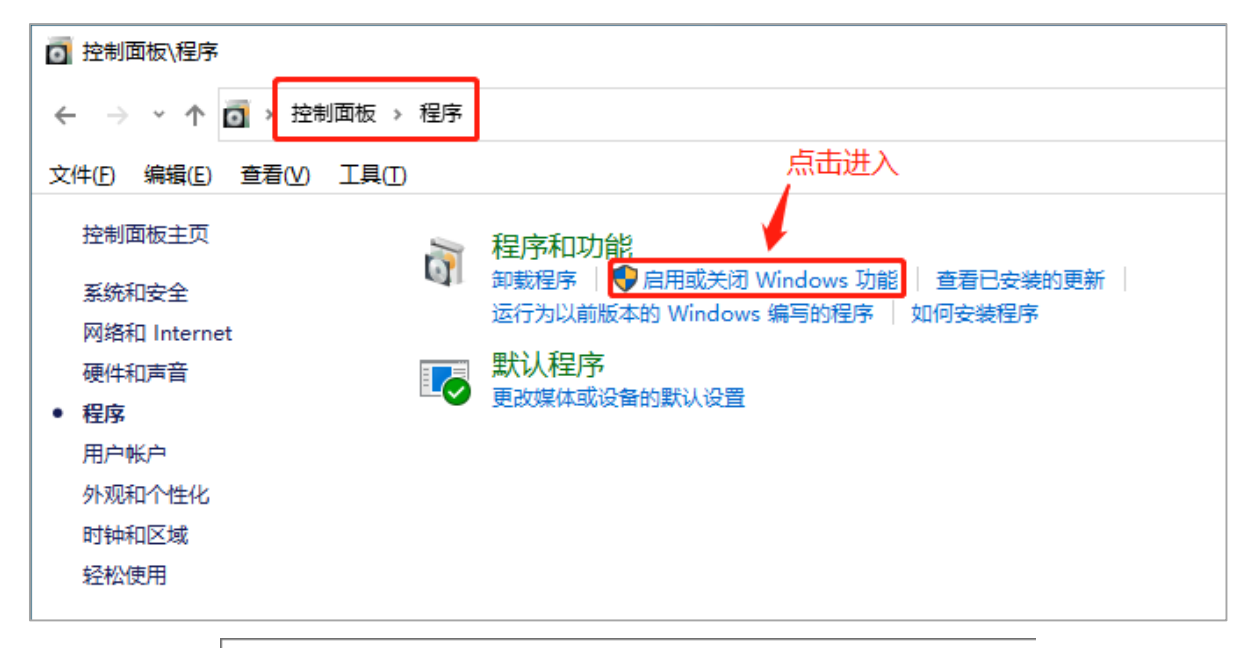

| Windows 功能                                   | —            |        | × |
|----------------------------------------------|--------------|--------|---|
| 启用或关闭 Windows 功能                             |              |        | ? |
| 若要启用一种功能,请选择其复选框。若要关闭<br>框。填充的框表示仅启用该功能的一部分。 | 一种功能,i       | 清清除其复  | 选 |
| NET Framework 3.5 (包括 .NET 2.0               | 0和 3.0)      | 勾选     | ^ |
| 🗄 🔳 📙 .NET Framework 4.8 Advanced Se         | rvices       | - 5755 |   |
| Active Directory Lightweight Direct          | tory Service | es     |   |
| Conta .NET Framework 4.8 Advan               | ced Service  | es     |   |
| Data Center Bridging                         |              |        |   |
| Guarded Host                                 |              |        |   |
| ⊞ 🔄 🔒 Hyper-V                                |              |        |   |
| Internet Explorer 11                         |              |        |   |
|                                              |              |        |   |
| Internet Information Services 可承             | 载的 Web 相     | 家心     |   |
| Microsoft Print to PDF                       |              |        |   |
| ☑ Microsoft XPS 文档写入程序                       |              |        |   |
| Ⅲ Ⅰ Ⅰ Microsoft 消息队列(MSMQ)服务器                |              |        | ¥ |
|                                              | 确定           | 取消     |   |

方法 2: 浏览器打开微软网址 <u>https://www.microsoft.com/zh-cn/download/details.aspx?id=1639</u>,下载组

件进行安装。

| Dov                      | vnload N | Microsoft .NET Fran × +                           |
|--------------------------|----------|---------------------------------------------------|
| $\leftarrow \rightarrow$ | C        | microsoft.com/zh-cn/download/details.aspx?id=1639 |
|                          |          |                                                   |

#### Microsoft .NET Framework 2.0 Service Pack 2

|                        |                    |   | 一 一 一 一 一 一 一 一 一 一 一 一 一 一 一 一 一 一 一 |
|------------------------|--------------------|---|---------------------------------------|
|                        |                    |   | 4                                     |
| <b>重要 / 远</b> 择 卜面的语言/ | 古,整个贝面内容将目动更改为该诺言。 |   |                                       |
| 选择语言:                  | 中文(简体)             | ~ | 下载                                    |
|                        |                    |   |                                       |

Service Pack 2 for .NET Framework 2.0

| 🕂 详情   |  |  |  |
|--------|--|--|--|
| ↔ 统要求  |  |  |  |
| 安装说明   |  |  |  |
| 日 相关资源 |  |  |  |

| 选择您要下载的程序           |              |         |  |  |
|---------------------|--------------|---------|--|--|
| () 文件名              | 根据电脑系统选择下载安装 | 大小      |  |  |
| NetFx20SP2_x86.exe  | 32位系统        | 23.8 MB |  |  |
| NetFx20SP2_ia64.exe |              | 52.2 MB |  |  |
| NetFx20SP2_x64.exe  | 64位系统        | 46.3 MB |  |  |

# 3.3 在英文系统中安装,运行软件显示乱码的问题。

Step1: 中文语言包的安装

| 🍋 🎦                                 |                                                 |                                                                                                    |                                               |
|-------------------------------------|-------------------------------------------------|----------------------------------------------------------------------------------------------------|-----------------------------------------------|
| omputer SIMATIC<br>Manager          |                                                 |                                                                                                    | - X                                           |
| 🕅 🚣                                 | Control Panel                                   | Clock, Language, and Region     • 49     Search Control Panel                                                                                                    |                                               |
| letwork SIMATIC<br>WinCC            | Control Panel Home                              | Date and Time     Set the time and date Change the time zone Add clocks for different time zones                                                                           |                                               |
|                                     | Network and Internet                            | Add the Clock gadget to the desktop                                                                                                    |                                               |
| and the states                      | Hardware and Sound<br>Programs                  | Install or uninstall display/languages   Change display language   Change location       Change the date, time, or number format   Change keyboards or other input methods |                                               |
| Configurator                        | User Accounts and Family<br>Safety              |                                                                                                    |                                               |
|                                     | Personalization     Clock, Language, and Region |                                                                                                    |                                               |
| amon Bagang<br>Arta- Base           | Ease of Access                                  |                                                                                                    |                                               |
| ICEN                                |                                                 |                                                                                                    |                                               |
|                                     |                                                 |                                                                                                    |                                               |
| ante Mar.                           |                                                 |                                                                                                    |                                               |
| he                                  |                                                 |                                                                                                    |                                               |
| 1999)<br>1995                       |                                                 |                                                                                                    |                                               |
| 3                                   |                                                 |                                                                                                    |                                               |
| 71 Selu                             |                                                 |                                                                                                    |                                               |
|                                     |                                                 |                                                                                                    | EN 🔺 🗣 🗂 🐚 1540                               |
|                                     |                                                 |                                                                                                    | DIDITALA                                      |
| <u></u>                             |                                                 |                                                                                                    |                                               |
| Computer SIMATIC                    |                                                 |                                                                                                    |                                               |
| Manager                             | 00                                              |                                                                                                    | - ×                                           |
| 🔹 🎄 👘                               | Control Panel                                   | Clock, Language, and Region     • 47. Search Control Panel                                                                                                    | <u>م</u>                                      |
| Network SIMATIC<br>WinGC            | System and                                      | fl or uninstall display languages                                                                                                    |                                               |
|                                     | Network and<br>Hardware an Choos                | e to install or uninstall display languages                                                                                                    |                                               |
| teryele Bin Station<br>Configurator | Programs<br>User Account perco                  | y languages allow Windows to display text in your chosen language and where supported<br>new speech and handwriting.                                                       |                                               |
|                                     | Safety<br>Appearance<br>Personalization         |                                                                                                    |                                               |
| ALANA ALANA                         | Clock, Langt     Ease of Acce                   | Install display languages                                                                                                    |                                               |
| Todollo EEE                         |                                                 | Uninstall display landuades                                                                                                    |                                               |
|                                     |                                                 | omistali display kingsages                                                                                                    |                                               |
| Antonizilan<br>Second M.            | How                                             | do I get additional display languages]                                                                                                    |                                               |
| 1                                   |                                                 | Grad                                                                                                    |                                               |
| Elle<br>Brechto<br>Titte            |                                                 | Laite                                                                                                    |                                               |
|                                     |                                                 |                                                                                                    |                                               |
| 09.0 <b>9</b>                       |                                                 |                                                                                                    |                                               |
|                                     |                                                 |                                                                                                    | EN 4 m = 1540                                 |
|                                     |                                                 |                                                                                                    | T.N.S. 10 10 10 10 10 10 10 10 10 10 10 10 10 |
|                                     |                                                 |                                                                                                    |                                               |
| 🔊 🎦                                 |                                                 |                                                                                                    |                                               |
| iomputer SIMATIC<br>Manager         |                                                 |                                                                                                    | • ×                                           |
| A                                   | Control Panel                                   | Clock, Language, and Region     fy     Scorch Control Panel                                                                                                    |                                               |
| Vetwork SIMATIC<br>Vince            | Control Para                                    | II or uninstall display languages                                                                                                    |                                               |
|                                     | System and 1<br>Network and Choose              | e vour method of install                                                                                                    |                                               |
| Contraction Station                 | Hardware an<br>Programs                         | n                                                                                                    |                                               |
| Configurator                        | User Account Comp<br>Safety                     | en go to vilnoows uppaete to download display languages online or you can browse your<br>uter or network.                                                                  |                                               |
|                                     | Personalizati     Clock, Langu                  | Launch Windows Update                                                                                                    |                                               |
| NEMON EINGERA                       | Ease of Acce                                    | Choose the Optional updates link to view, download and install display languages.                                                                                          |                                               |
| LICEN                               | •                                               | Browse computer or network<br>Locate and install display languages manually.                                                                                               |                                               |
|                                     |                                                 |                                                                                                    |                                               |
| REDEPINE.                           |                                                 |                                                                                                    |                                               |
| ē!e                                 |                                                 | Cancel                                                                                                    |                                               |
| 11.33                               |                                                 |                                                                                                    |                                               |
| 3 //                                |                                                 |                                                                                                    |                                               |
| 101 544                             |                                                 |                                                                                                    |                                               |
|                                     | 9                                               |                                                                                                    | EN . 4 10 18 15:00                            |
|                                     |                                                 |                                                                                                    | 2000/2/11                                     |

Step2: 控制面板→时钟、语言和区域→更改显示语言→格式 →中文(简体,中国) 位置 →中国; 管理→更改系统区域设置→中文(简体,中国)。

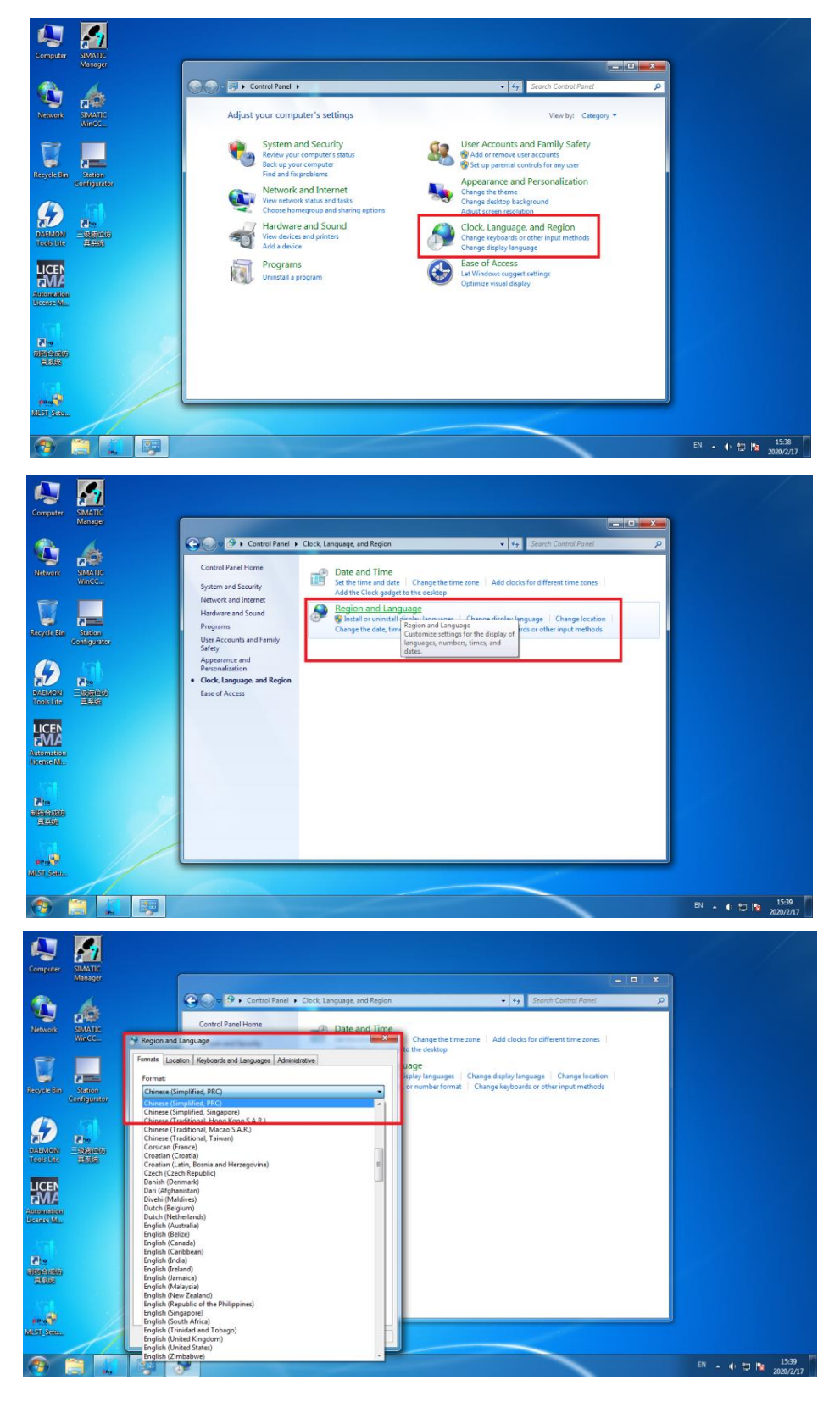

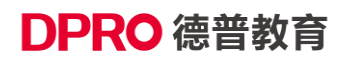

#### 北京德普罗尔科技有限公司

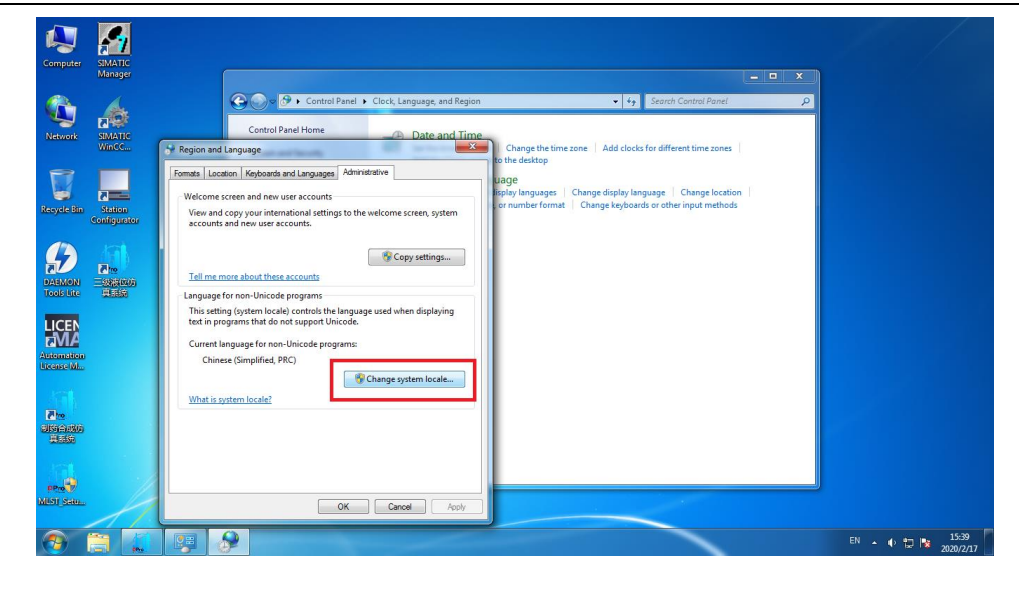

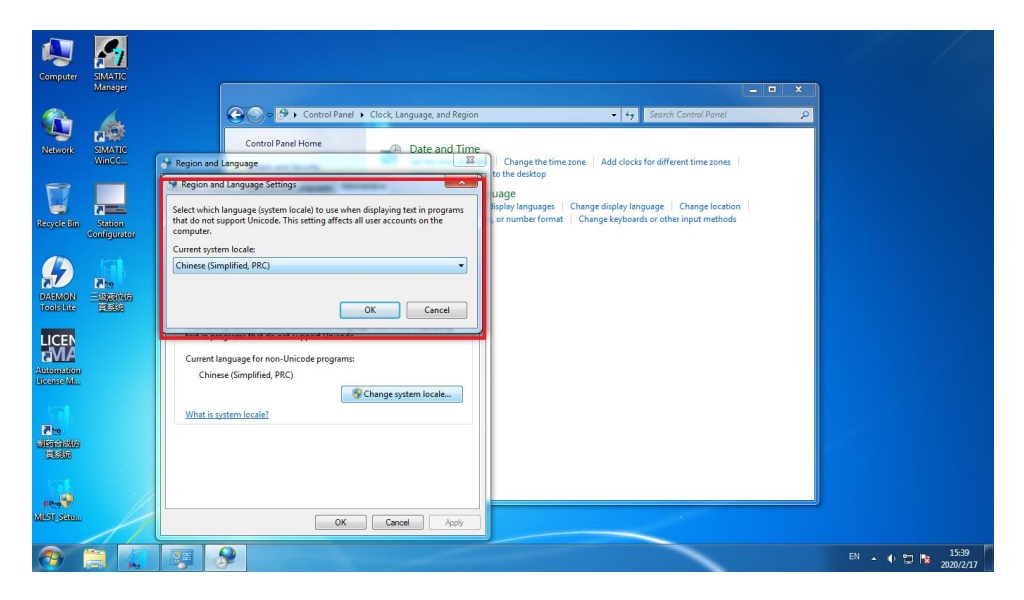